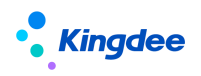

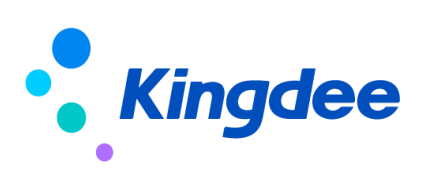

# 金蝶 s-HR Cloud V9.0 系统操作手册(GPT 助手)

【免责声明】:本文档仅用于学习使用,未经授权,禁止转载。本文档中所涉及的数据均为虚构的 模拟数据,不代表任何一家企业的真实情况,如有权利人认为其中的任何内容存在侵权情况,请反馈 给金蝶官方邮箱(<u>DataSubjectRequest@kingdee.com</u>),我们将在7个工作日内处理。

# 金蝶软件 (中国)有限公司

2024年5月

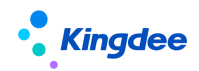

# 目 录

| 1     | 功能概述                   | 3  |
|-------|------------------------|----|
| 1.1   | 产品特性                   | 3  |
| 1.2   | 系统构成                   | 3  |
| 2     | EAS CLOUD GPT 开发平台功能介绍 | 4  |
| 2.1   | 基础配置                   | 4  |
| 2.1.1 | 接口配置                   | 4  |
| 2.1.2 | 模型配置(服务实例)             | 5  |
| 2.1.3 | GPT 提示                 | 7  |
| 2.1.4 | GPT 任务                 | 9  |
| 2.1.5 | 知识库                    | 16 |
| 2.2   | 预置设置                   | 19 |
| 3     | 功能介绍19                 | 9  |

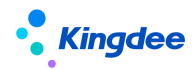

#### 1 功能概述

金蝶 s-HR Cloud 全新推出应用于 HR 领域的 GPT 助手,基于金蝶云苍穹 GPT 能力,依托 EAS Cloud GPT 开发平台,通过一站式的提示词编辑,多任务编排以及知识库的开发功能,支持企业快速构建 AI 技能,重塑 HR 全场景应用。

#### 1.1 产品特性

### ▶ 基于 GPT 平台的 s-HR 全场景智能化服务

基于 EAS Cloud GPT 开发平台,通过 GPT 助手等方式提供 HR 全场景的智能化服务,包括:

● 员工智能问询助手:基于大模型能力提供高效便捷的员工自助问询服务;

 专员智能业务助手:基于生成式服务和 GPT 任务等功能支持自动化的业务审核、业务 文档生成等功能;

领导智能决策助手:通过关键业务指标自助查询分析、关键业务动态即时生成等功能
 满足企业领导决策需求;

#### ▶ 基于 GPT 助手的 s-HR 智能问询

支持员工基于 PC 端页面侧边栏通过 GPT 助手进行自助问询服务,问询内容包括:

- 基于大语言模型自身能力的问询回复;
- 通过预置包括 27 个国家标准 HR 常用法规的知识库,支持用户对文档范围内的问题进行回复;
  - 通过预置 s-HR 常用产品知识库,支持用户对 s-HR 产品应用相关问题进行自助问询。

#### 1.2 系统构成

| 产品/模块      |          | 产品构成   |  |  |
|------------|----------|--------|--|--|
| s-HR Cloud | opt 出手   |        |  |  |
| (工具栏)      | GPI助于    | GPT 助手 |  |  |
|            |          | 接口配置   |  |  |
|            |          | 服务实例   |  |  |
| EAS CIOUD  | GPT 开发平台 | 知识库    |  |  |
| GFI 助于     |          | GPT 提示 |  |  |
|            |          | GPT 任务 |  |  |

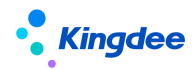

#### 2 EAS Cloud GPT 开发平台功能介绍

EAS Cloud 的 GPT 开发平台,接入了苍穹 GPT 大模型,提供了一套工具栈,让开发者(或非开发者) 可以快速基于大型语言模型搭建出各类生成式应用,让每个业务都能轻松构建 AI 助手。GPT 助手可以 灵活组合 EAS Cloud 的业务能力与大语言模型的生成能力,并展示多种形态的内容。利用知识库功能盘 活企业各类文档资产,实现智能语义问答。

主要分为配置和使用,即在 GPT 开发平台进行相关配置,在 GPT 助手进行应用展示。

#### 2.1 基础配置

- 1. 菜单路径: 【应用】→【GPT 助手】→【GPT 开发平台】
- 2. 由菜单权限项控制哪些用户可见,不受许可控制,可见即可使用
- 授权用户首次打开 GPT 开发平台下任一菜单,会提示先签署服务协议,同意后才能进入具体功 能页面

#### 2.1.1 接口配置

接入苍穹 AI 大模型 GPT 能力,操作如下:

### 1. 打开【应用】→【GPT 助手】→【GPT 开发平台】→【接口配置】

说明:除了[默认 GPT 提示编码]字段需要用户按需配置外,其他字段均从苍穹环境获取

| ● 金蝶   EAS Cloud                     |                           |                            |              |             |
|--------------------------------------|---------------------------|----------------------------|--------------|-------------|
| 接口配置                                 | [ (Main) (Constant) ) , . | (MERTHER) Y                | (Mentyles) y | (Marthan) y |
| ♀ 当前位置: 按口设置 保存 测试连接                 |                           |                            |              |             |
| ※参数设置 <sup>→01 ADM<sup>2</sup></sup> |                           |                            |              |             |
| ◆ OpenAPI请求网址                        |                           | ★ 认证秘钥                     |              | * OpenAPI编码 |
| ◆ 租户ID                               |                           | <ul> <li>数据中心ID</li> </ul> |              | * 用户编码      |
| 默认GPT揭示编码 <sup>OMMMADD</sup> Q       |                           | • 用户D., 1 ACMARY 2011      |              |             |

2. 字段说明

| 字段名称        | 详细解释                                     |
|-------------|------------------------------------------|
| OpenAPI 请求网 | 苍穹 GPT 环境的 IP 或域名+端口                     |
| 址           |                                          |
| 认证秘钥        | 对接苍穹环境创建的 OpenAPI 第三方应用 AccessToken 认证秘钥 |

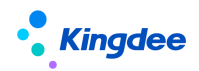

| OpenAPI 编码  | 对接苍穹环境创建的 OpenAPI 第三方应用的编码            |
|-------------|---------------------------------------|
| 租户 ID       | 苍穹环境使用的租户 ID                          |
| 数据中心 ID     | 苍穹环境使用的数据库 ID                         |
| 用户编码        | 苍穹环境使用的账号编码                           |
| 用户 ID       | 苍穹环境使用的账号名称,一般是手机号                    |
| 默认 GPT 提示编码 | 默认为空,由客户自行配置                          |
|             | 当 GPT 助手页面未选择任何技能时,对话内容来源于该默认的 GPT 提示 |

#### 2.1.2 模型配置(服务实例)

语言模型配置,苍穹已配置好算法服务,EAS Cloud 只用配置服务实例即可,操作如下:

1. 打开【应用】→【GPT 助手】→【GPT 开发平台】→【服务实例】

说明:这里直接单点登录苍穹的服务实例页面

| 服务实例 | 利列表 常用条件过滤      | V                |       |       |                              |                                                                    |            |      |      | Q 撤索编码/名称     | 临时许收起过渡 ~     |
|------|-----------------|------------------|-------|-------|------------------------------|--------------------------------------------------------------------|------------|------|------|---------------|---------------|
|      | 使用状态可用          | (BD) N           |       |       |                              |                                                                    |            |      |      |               | 0             |
| 新譜 ~ | 制除审核            | ・ 第用 、 刷新        | 退出    |       |                              |                                                                    |            |      |      |               |               |
| 共12条 |                 |                  |       |       |                              |                                                                    |            |      |      | (1) 页 第 1 页 K | 〈 〉 〉 20魚/页 ~ |
|      | 实例编码            | 实例名称             | 最大并发数 | 创建人   | 所還服务                         | 上下交地址                                                              |            | 使用状态 | 数据状态 |               | 0             |
| 1    | Azure           | Azure-Embedding  | 20    | ±88   | Azure text embedding ada 002 | /openal/deployments/text-embedding-ada-002/embeddings?api-version- | 2023-05-15 | 可用   | 已审核  |               |               |
| 2    | Ent_11EC419E    | MOONSHOT_V1_32K  | 1     | ±88   | MOONSHOT_V1_32K              | /v1/chat/completions                                               |            | 可用   | 已审核  |               |               |
| 3    | Ent_13EECE6F    | 财务大模型            | 1     | ±88   | 金蝶:财务大模型                     | /ms-6rs6h886-1/nlpservice/financegpt                               |            | 可用   | 已审核  |               |               |
| 4    | Ent_890332AE    | baiduembedding   | 5     | ±\$\$ | BAIDU_EMBEDDING_V1           | /rpc/2.0/ai_custom/v1/wenxinworkshop/embeddings/embedding-v1       |            | 可用   | 已审核  |               |               |
| 5    | Ent_C82353D7    | 文心一言语4.0         | 5     | 288   | 百度:文心一言4.0                   | /rpc/2.0/ai_custom/v1/wenxinworkshop/chat/completions_pro          |            | 可用   | 已审核  |               |               |
| 6    | Ent_E181334E    | Azure-Embedding  | 10    | ±\$\$ | Azure text embedding ada 002 | /openal/deployments/text-embedding-ada-002/embeddings?api-version= | 2023-05-15 | 可用   | 已审核  |               |               |
| 7    | Ent_E64D0B16    | MOONSHOT_V1_8K   | 1     | ±\$\$ | MOONSHOT_V1_8K               | /v1/chat/completions                                               |            | 可用   | 已审核  |               |               |
| 8    | Ent_EB739B85    | 百度turbo          | 2     | ±\$\$ | 百度:文心一言Turbo                 | /rpc/2.0/ai_custom/v1/wenxinworkshop/chat/eb-instant               |            | 可用   | 已审核  |               |               |
| 9    | Ent_EBACA284    | MOONSHOT_V1_128K | 1     | ±\$\$ | MOONSHOT_V1_128K             | /v1/chat/completions                                               |            | 可用   | 已审核  |               |               |
| 10   | Ent_F8A5CCF4    | simcse_embedding | 1     | ±\$\$ | KINGDEE_EMBEDDING            | /nlpservice/embedding                                              |            | 可用   | 已审核  |               |               |
| 11   | Ent_FEB5054F    | 百度文心             | 5     | ±\$\$ | 百度:文心一言                      | /rpc/2.0/ai_custom/v1/wenxinworkshop/chat/completions              |            | 可用   | 已审核  |               |               |
| 12   | TENCENT_HUNYUAN | 腾讯遗元             | 2     | 金多多   | TENCENT_HUNYUAN              | /hyllm/v1/chat/completions                                         |            | 可用   | 已軍核  |               |               |

2. 点击"新增"按钮。填写实例名称、最大并发数,并选择对应的算法服务。

| 算法部署实例                         |      |                   |           |                                         |      |                       | 临时许可     |
|--------------------------------|------|-------------------|-----------|-----------------------------------------|------|-----------------------|----------|
| 保存退出                           |      |                   |           |                                         |      |                       |          |
| ▼ 基本信息<br>共同编号*<br>Ent_随机码     | 临时许可 | <b>美朋名称•</b>      | 新星服务*     | (1) (1) (1) (1) (1) (1) (1) (1) (1) (1) | 临时许可 | 創建人 临时许可<br>金多多       |          |
| ▼ 配置信息<br>以证方式•<br>无须认证<br>第□• |      | ClientiD<br>上下交地址 | SecretKey | (1997年7月代港用户密钥                          |      | 始改美型•<br>HTTPS (版图)许可 | <br>临时许可 |
|                                |      |                   |           |                                         |      |                       |          |

以配置百度-文心一言大模型为例:

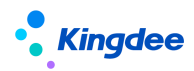

## ◆ 首先准备百度 AK/SK

登录<u>百度智能云</u>,参考应用接入文档,获取 API Key(以下简称 AK)及 Secret Key(以下简称 SK)。

| 基本信息     |         |             |            |    |
|----------|---------|-------------|------------|----|
| 应用名称:    | test    | 应用ID:       | 3348393    |    |
| API Key: | aaaak 📋 | Secret Key: | ****** Ø 🗋 |    |
| 应用描述:    | 线上测试    |             |            | @± |

### ◆ 配置信息中,字段可参考下表进行配置:

| 字段       | 百度模型      | 字段值                                                 |
|----------|-----------|-----------------------------------------------------|
| 认证方式     |           | BAIDU                                               |
| ClientID |           | 获取的百度 AK                                            |
| SecretK  |           | 获取的百度 SK                                            |
| ey       |           |                                                     |
| 代理用户     |           | 无需填写                                                |
| 密钥       |           |                                                     |
| 协议类型     |           | HTTPS                                               |
| 主机       |           | aip.baidubce.com                                    |
| 端口       |           | 443                                                 |
| 上下文地     | ERNIE-Bot | /rpc/2.0/ai_custom/v1/wenxinworkshop/chat/completio |
| 址        |           | ns                                                  |
|          | ERNIE-Bot | /rpc/2.0/ai_custom/v1/wenxinworkshop/chat/eb-instan |
|          | -turbo    | t                                                   |
|          | ERNIE-Bot | /rpc/2.0/ai_custom/v1/wenxinworkshop/chat/completio |
|          | -4.0      | ns_pro                                              |
|          | Embeddin  | /rpc/2.0/ai_custom/v1/wenxinworkshop/embeddings/e   |
|          | g-V1      | mbedding-v1                                         |

◆ 配置完成后,点击"保存",并进行审核,使用状态变为可用后,即可进行下一步。

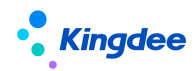

#### 2.1.3 GPT 提示

GPT 提示提供可视化的提示词编排、管理、测试功能,可配置历史对话上下文、自定义输入、输 出变量,并关联知识库。

1. 打开【应用】→【GPT 助手】→【GPT 开发平台】→【GPT 提示】

说明:这里直接单点登录苍穹的 GPT 提示页面,操作如下:

| GPT提示列表 使用组织环学互联网<br>新聞 10% 工具把领 > | 諸服务有限公司<br>いたの<br>更多 v 引入数据 引出 | 数据(按引入模板) | 副新 退出 |               |                     |      |      | Q 搜索编码/名称<br>信时许可 | (1995)<br>第一番冊述は ~<br>三 88 |
|------------------------------------|--------------------------------|-----------|-------|---------------|---------------------|------|------|-------------------|----------------------------|
| 共7条                                |                                |           |       |               |                     |      |      | 共1页 第 1 页         | (〈 〉 〉  1000条/页 >          |
| # 编码                               | 名称                             | 更新人       | 更新时间  | 创建人           | 创建时间                | 是否预量 | 是否加密 |                   | ্রের্চার্ননা @             |
| 1 prompt-2311275753C38D            | [GPO]<br>指标分析-报表选择             |           |       | administrator | 27/11/2023 00:00:00 | -    |      |                   |                            |
| 2 prompt-23112758873FCC            | 指标分析-匹配组织                      |           |       | administrator | 27/11/2023 00:00:00 | ~    |      |                   |                            |
| 3 prompt-231127DCAB6E7E            | 指标分析-选择筛选字段                    |           |       | administrator | 27/11/2023 00:00:00 | ~    |      |                   |                            |
| 4 prompt-231127B3604CBE            | 指标分析-描述条件填充                    |           |       | administrator | 27/11/2023 00:00:00 | ~    |      |                   |                            |
| 5 prompt-231127DF367DC5            | 指标分析-数据分析                      |           |       | administrator | 27/11/2023 00:00:00 | ~    |      |                   |                            |
| 6 prompt-231127F3CAE7D3            | 指标分析-图表绘制                      |           |       | administrator | 27/11/2023 00:00:00 | ~    |      |                   |                            |
| 7 prompt-2312233B31E734            | 附件审核-总结审核要素                    |           |       | administrator | 23/12/2023 00:00:00 |      |      |                   |                            |

 点击"新增"按钮。系统会自动生成一个新的【GPT 提示】详情页面。首先,填写好"名称"等 必录的基础字段。

GPT 开发平台已适配市面上主流云厂商的各类模型,可选择想使用的模型,并配置模型风格。

| 保存 引入数据 退出                                                                    | (EDD) FL - 2  |      |                       |                    |                      |                   |                    |                         |
|-------------------------------------------------------------------------------|---------------|------|-----------------------|--------------------|----------------------|-------------------|--------------------|-------------------------|
| ▼ 基本信息<br>網秒<br>prompt-240301随机码                                              | 名称            | 临时许可 | 说明<br>请输入<br>指示时许可    | 临时许可               | 临时许可                 | 提示测试              |                    | <del>支量 ~</del><br>临时许可 |
| ▼ 模型参数<br>语言视型*                                                               | 模型风格•         | 临时许可 |                       |                    | 临时许可                 |                   |                    |                         |
| <ul> <li>提示词编辑 ◎</li> <li>提示词 ◎</li> <li>(65) 「请将((nput))翻译为((targ</li> </ul> | et_language}} |      |                       |                    | 临时许可                 |                   |                    |                         |
|                                                                               |               |      |                       |                    | 临时于可                 | 临时许可              |                    |                         |
| 包盆历史消息 ③<br>〒 0 +                                                             | 临时许可          | 临时许可 | 临时许可                  | 临时许可               | 临时许可                 |                   |                    |                         |
| <ul> <li>◆ 输入配置 ⑦</li> <li>目定义交量</li> <li># 交量</li> </ul>                     | 9828          | 字段美型 | anger of fill<br>暫无数据 | <b>唐</b> 的件句<br>第1 | 5 期行 上移 下移<br>(58)许可 |                   |                    |                         |
| () ) ) ) ) ) ) ) ) ) ) ) ) ) ) ) ) ) )                                        | 临时许可          | 临时许可 | 临时许可                  | 临时许可               | T HHT HS TS          | (新版)许可<br>新版入你的问题 |                    | 临时许可                    |
| F 交量                                                                          | 李段名称          | 字段类型 | 解析json                |                    |                      | AI生態              | 內容可能有误,请结合经验使用   🛤 | <u>8</u>                |

关键字段说明:

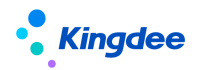

| 字段   | 详细解释                                  |
|------|---------------------------------------|
| 语言模型 | 选择此提示词使用的语言模型,已适配市面上主流厂商的各种模          |
|      | 型,例如百度文心一言。                           |
| 模型风格 | 提供不同的风格以应对各类业务场景,可根据具体场景选择。           |
| 提示词  | 提示词用于对 AI 的回复做出一系列指令和约束。可插入业务自        |
|      | 定义的变量,例如 {{input}},提示词中的变量的值会替换成从输入   |
|      | 变量中传入的值。                              |
| 输入配置 | 自定义想传入提示词的提示词变量,如添加变量,提示词中也应          |
|      | 当维护对应的变量。                             |
| 输出配置 | 默认输出 prompt_output,若需解析模型输出的 json,可打开 |
|      | "解析 json"开关,在提示词中编写对应的要求并在输出配置中维护     |
|      | 对应的变量。                                |
| 知识库  | 如果想让语言模型基于知识库文档生成内容,需在关联对应知识          |
|      | 库。                                    |

- 3. 编写提示词
  - ◇ 根据模型可编辑具体场景的提示词,提示词就是对 AI 回复的内容做出的要求和指令,提示词 支持引入自定义变量,例如{{variable}}。
  - ◆ 支持让 AI 记住跟用户对话的历史消息,历史消息条数是指每次请求中包含的 AI 回复和用户 输入合计的条数。例如设置"包含历史消息"为 10 的时候,每次请求会包含 5 条用户历史输 入及 5 条 AI 回复内容,如果历史消息条数超出模型的 token 数限制,系统将自动截取更近的 历史消息。
  - ◆ 在右侧对话框里,用户可以实时测试生成效果,并不断调整提示词。

注意:提示词中引入/输出的变量和输入/输出变量中配置的变量要一致。

4. 关联知识库(可选)

支持在提示词中关联已处理好的知识库,在知识库配置面板内,点击"增行"后,选择对应知 识库即可。

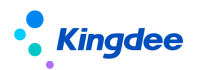

| 保存 引入数据 道                       | 8年<br>((990.) M - > |            |         |      |                   |             |                         |                    |            |
|---------------------------------|---------------------|------------|---------|------|-------------------|-------------|-------------------------|--------------------|------------|
|                                 | ~                   |            | <u></u> |      |                   |             | 提示测试                    |                    | 安量 ~       |
| ▼ 提示词编辑 ◎<br>提示词 ◎              |                     | (治理)(午中)   |         |      | 临时许可              |             | 临时许可                    |                    |            |
| 请将{{input}}翻译为({t               | arget_language}}    |            |         |      |                   |             |                         |                    |            |
|                                 |                     |            |         |      |                   |             | 临时许可                    |                    |            |
| 10月11年月<br>10月万史消息 ①<br>- 0 十   |                     |            |         |      |                   |             | 临时许可                    |                    |            |
| ✓ 输入配置 ⑦<br>自定文变量               | 临时许可                | 临时许可       |         | 临时许可 | 临时许可              | 8行 勝行 上移 下移 | 临时许可                    |                    |            |
| # 交量                            | 李段名称                | 字段类型       |         |      |                   |             |                         |                    |            |
| 临时许可                            | 临时许可                | 临时许可       | 暫无数据    | 临时许可 | 临时许可              | 临时许可        | 临时许可                    |                    |            |
| ▼ 输出配置 ⑦                        |                     |            |         |      |                   |             |                         |                    |            |
| 輸出変量<br>≠ 安量<br>1 prompt_output | 字段名称<br>GPT提示輸出     | 李段美型<br>文本 | 解析json  |      | 临时许可              | 新 制行 上移 下移  | 临时许可                    |                    |            |
| ▼ 知识库配置 ⑦                       |                     |            |         |      | in a state of the | 朝行 創行 上移 下移 | 100000                  |                    |            |
| # 编码 名                          | <b>称</b> 临时许可       | 文档个数       | 知识库类型   |      |                   |             | (5)(1)(1)(1)<br>请输入你的问题 |                    | 1000 17700 |
| 1 repo-240229 de                | emo_EAS囊用共享(用户手册)   | 1          | 文档问答    |      |                   |             | AI生成P                   | 1當可能有误,请给合经验使用   🛤 | 私          |

## 2.1.4 GPT 任务

配置 GPT 任务,可将 GPT 提示、后台执行类,GUI/WEB 界面操作以及消息节点编排在一起,并 在侧边栏中使用。

1. 打开【应用】→【GPT 助手】→【GPT 开发平台】→【GPT 任务】

| •        | 金蝶   EAS Cloud                     | Repins            | a constant |        |                     | in the second second |                     | Q 1808/8 | in internet                                                                                                    | 12 BOSSAN | ()     |
|----------|------------------------------------|-------------------|------------|--------|---------------------|----------------------|---------------------|----------|----------------------------------------------------------------------------------------------------|-----------|--------|
|          | <b>GPT任务</b>                       | Constant Strength |            | fam.   |                     | famology.            | Canal State         |          | Townson .                                                                                                    | Ę         |        |
| 9≝<br>⊴B | 的位置: GPT任务和表页面<br>送条件:<br>(增 修改 图除 | Rief              |            |        |                     |                      |                     | Q 在当前条件  | 下波素编码、名称                                                                                                    |           | 展开过滤~  |
|          |                                    |                   |            |        |                     |                      |                     |          | 共1页 篇 1 页                                                                                                    | く > 20条   | /፬ ~ © |
| 序号       | 编码                                 | 条称                | 使用状态       | 更新人    | 更新时间                | 创建人                  | 创建时间                | 使用组织     | 引导语                                                                                                    | 是否预查      | τ      |
| 1        | EAR                                | 通用知识问答            | 可用         | ADMIN. | 2024-04-07 17:28:37 | ADMIN.               | 2024-04-07 16:54:35 |          | Hi, 我是通用知识问答助手, 请<br>问有什么可以帮到你?                                                                                                    | 墨         |        |
| 2        | ML-001                             | 多语言翻译的手           | 可甩         | ADMIN. | 2024-04-02 13:56:55 | ADMIN.               | 2024-03-21 09:41:50 |          | GPT翻译称手,能够辅助将中文<br>每萬他指特百译,回复数求或语<br>种开始翻译远中的数据<br>1.减文<br>2.繁体<br>3.越南语<br>4.萘语                                                                                  | £         |        |
| 3        | CPBC002                            | 费用报销_知识问答         | 可用         | ADMIN. | 2024-04-15 10:16:09 | ADMIN.               | 2024-03-19 10:05:25 |          | 您好,我最壽用管理知识问答助<br>手,很高兴为您解答问题。                                                                                                    | 是         |        |
| 4        | SCM 002                            | 供应商风险评估(GUI)      | 可用         | ADMIN. | 2024-03-18 13:36:33 | ADMIN.               | 2024-03-18 09:35:28 |          | 输入任意值,对当前界面的供应<br>商进行风险评估                                                                                                    | -         |        |
| 5        | CPBC001                            | 裏用接触。单握分型傳輸       | ब7/म       | ADMIN. | 2024-04-15 10:15:58 | ADMIN.               | 2024-03-14 16:20:59 |          | 第回以後示例約,从書作信息的我<br>发起分录時間、規制、制制、合用、<br>行為時代的加減還信,此支給<br>行為基礎以可改要用合表如何;<br>制除金額分费,制制编工行之品分录。合<br>并近310行分量,折约量工行分表为375,新的量工行分表为375,新的量工行分表为327<br>美数397,新的量工行分表为327 | a         |        |
| 6        | AP-ERROR CHECK                     | 应付异常数据检查          | 可用         | ADMIN. | 2024-03-28 10:05:56 | ADMIN.               | 2024-03-05 15:55:38 |          | 你可以这样问我 , 帮我查询<br>XXX公司当期应付单的最累数据                                                                                                    | 5         |        |
| 7        | SCM.001                            | 供应開风险评估(WEB)      | 可用         | ADMIN. | 2024-03-25 11:28:31 | ADMIN.               | 2024-02-29 16:54:50 |          | 输入任意值,对当前界面的供应<br>商进行风险评估                                                                                                    | 是         |        |
|          |                                    |                   |            |        |                     |                      |                     |          |                                                                                                    |           |        |
|          |                                    |                   |            |        |                     |                      |                     |          |                                                                                                    |           |        |

2. 在【GPT 任务】列表页点击"新增"按钮。

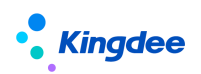

# 金蝶 s-HR Cloud V9.0 系统操作手册(GPT 助手)

|            | 金蝶   EAS Cloud                         | 我的工作台    |                            |           | and D <sup>alia</sup> and A | 1/85 <b>21</b> | IORDANE 🏓    |
|------------|----------------------------------------|----------|----------------------------|-----------|-----------------------------|----------------|--------------|
|            | <b>GPT任务</b>                           | (Saute)) | [Galical]                  | LEPSTROLL | Telephony Parent            | Lander and L   | ⊟ ⊖ 0,65 Ĉ   |
| Q ≝#<br>(# | N位置: GPT任务列表页面 > GPT任务<br>存 退出         | 構構英語     |                            |           |                             |                |              |
| * 1        | E本信息 <sup>[2]] Environment</sup>       |          |                            |           |                             |                |              |
| - 9        | 嗣                                      |          | * 答称<br>CN                 |           | 使用组织                        | ۹              |              |
| • 101      | 映<br>動法择<br>「同語<br>「「の」「「「」」」「「」」」「」」」 |          | 樂型 ◎<br>WEB ~              |           | ☑ 发布为技能                     |                |              |
| 5          | E.Z.                                   |          |                            |           |                             |                | CN           |
| * :        | 418                                    |          |                            |           |                             |                | 創行   复制   20 |
| 序号         | * 名称                                   | 说我们      | (1000000) (1000) (2000) 美型 |           | 状态                          | 洋情配置           |              |
| 1          | inputs                                 | inputs   |                            |           | 未配置                         | E              |              |
| 2          |                                        |          | GPT撮示                      | ^         |                             |                |              |
| 3          | outputs                                | outputs  | GPT提示                      |           | 未配置                         | 404400         |              |
|            |                                        |          | 后台执行关<br>WEB界震盪作<br>满意     |           |                             |                |              |
|            |                                        |          |                            |           |                             |                | (materia     |
|            |                                        |          |                            |           |                             |                | C            |

# ◆ 基本信息

关键字段说明:

| 字段名称  | 详细解释                                   |
|-------|----------------------------------------|
| 使用组织  | • 单选,非必录,数据来源管理单元                      |
|       | • 选择组织后, GPT 助手技能列表会按照该组织进行隔离, 不选默认对所有 |
|       | 组织生效                                   |
|       | •选择组织后, 会优先根据打开单据页面所属主业务组织所在管理单元       |
|       | 进行技能过滤,找不到就取登录组织所属管理单元                 |
| 模块    | • 多选,非必录,数据来源许可明细表中对应的模块               |
|       | • 支持模糊搜索                               |
|       | • 选择模块后, GPT 助手技能列表会按照该模块进行隔离, 不选默认对所有 |
|       | 模块生效                                   |
| 类型    | 用来区分 GUI/WEB 技能,选择通用则针对 GUI/WEB 都生效    |
| 发布为技能 | 打开此开关后,可在侧边栏中对应组织,模块下使用此技能。如不在侧边栏      |
|       | 中使用,可关闭此开关                             |
| 引导语   | 用户手动选择此技能时, GPT 助手会主动发送"引导语"给用户,以引导用   |
|       | 户如何使用该技能                               |
| 描述    | 帮助语言模型了解该技能的作用                         |

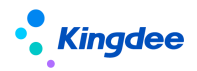

#### ◇ 编排

- 1) Inputs
  - ▶ 说明:位于任务编排的第一行。主要用于不是通过 GPT 助手对话页面发起的技能调用(如:在页面上自己嵌入 GPT 功能,自行调用对话接口),这个时候就需要自己来 传参。
  - ▶ 配置示例:

| 详情配置<br>保存<br>※输入。mm <sup>201</sup> Emm |                        |                              |                  | all Emily_0014401<br>(1995年の) Emily_0014401<br>増行   新行 | Х<br>КЛ<br>КЛ |
|-----------------------------------------|------------------------|------------------------------|------------------|--------------------------------------------------------|---------------|
| 序号 ·参数名<br>1 param1<br>2 param2         | 参数类型<br>文本<br>文本<br>文本 | (Manager DI) Employ ODI AADI | 说明<br>参数1<br>参数2 | 101 Emily_0014401                                      | 16            |
|                                         |                        | (回时许可) Emily_0014            | - 10.50 °        | (1885)FFFFFFFFFFFFFFFFFFFFFFFFFFFFFFFFFFF              |               |

▶ 作用域:

Inputs 里定义的参数在后续的所有编排中可以当作来源参数

#### 2) Outputs

- ▶ 说明:位于任务编排的最后一行。整个技能走完之后最后的输出。一般用于不是通过
   GPT 助手对话页面发起的技能调用(如:在页面上自己嵌入 GPT 功能,自行调用对
   话接口),在调用完之后拿到接口最终的返回值然后做自己的一些功能操作。
- ▶ 配置示例:

| 详情配置<br>保存。<br>*********************************** |           |    | رهمایدها دسایر مماریما<br>درهمایدها دسایر مماریما<br>درهمایدها دسایر مماریما<br>درهمایدها دسایر مماریما<br>درهمایدها دسایر مماریما<br>درهمایدها دسایر مماریما<br>درهمایدها دسایر مماریما<br>درهمایدها دسایر مماریما<br>درهمای دسایر مماریما<br>درهمای دسایر دسایر مماریما<br>درهمای دسایر دسایر مماریما<br>درهمای دسایر دسایر دسایر مماریما<br>درهمای دسایر دسایر دسایر دسایر دسایر دسایر<br>درهمای دسایر دسایر دسایر دسایر دسایر دسایر دسایر<br>درهمای دسایر دسایر دسایر دسایر دسایر دسایر دسایر دسایر دسایر<br>درهمای دسایر دسایر دس |
|----------------------------------------------------|-----------|----|----------------------------------------------------------------------------------------------------|
| 序号 * 参数名                                           | 参数类型      | 说明 | * 来源参数                                                                                                    |
| 1 param3                                           | 文本0014401 |    | #1 inputs.param1 0014401                                                                                                    |
|                                                    |           |    | #1 inputs.param1                                                                                                    |
|                                                    |           |    | #1 inputs.param2                                                                                                    |
|                                                    |           |    |                                                                                                    |
|                                                    |           |    |                                                                                                    |

注:来源参数可以选到 inputs 的输入和前面每一步编排的输出。

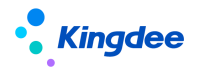

- 3) GPT 提示
  - ▶ 说明:即在苍穹 GPT 开发平台配置的 GPT 提示,通过选择对应的 GPT 提示后,会自动带出配置详情到 EAS,如自定义参数和输出参数。

| GF | T提  | 示                |         |       |             |                     | ×              |
|----|-----|------------------|---------|-------|-------------|---------------------|----------------|
| ť  | 拵   | 引入数据             | 退出      |       |             |                     |                |
|    |     |                  |         |       |             | 提示测试                | 变量 ^           |
| 临时 | 输入  | 配置⑦              |         | 临时许可  |             | 临时许可                |                |
|    | Ê   | 定义变量             |         |       | 增行 删行 上移 下  | <b>移</b> 测试变量 请输入变量 | Illeri         |
|    | #   | 变量               | 字段名称    | 字段类型  |             | 测试变量请输入变量           |                |
|    | 府可  | test             | 测试变量    | 临时这本丁 |             | 临时许可                |                |
|    | 2   | test2            | 测试变量    | 数字    |             | 周辺支重 阿加八安里          | 临时计与           |
|    | 3   | test3            | 测试变量    | 日期/时间 |             | 1                   |                |
|    | 输出  | 記置 ⑦             |         | 临时许可  |             | 临时许可                |                |
|    | 输   | 出变量              |         |       | 增行 删行 上移 下詞 | 移                   |                |
|    | #   | 变量               | 字段名称    | 字段类型  | 解析json      | (月) 法检入 你的问题        | 4              |
|    | 1   | prompt_output    | GPT提示输出 | 临时支本  | () 临时许可     |                     | 临时许可           |
|    |     |                  |         |       |             | AI生成内容可能有道          | 《,请结合经验使用   隐私 |
|    |     | $\triangleright$ | 配置示例,   |       |             |                     |                |
|    |     | ,                |         |       |             |                     |                |
| 3  | . = | 246日間(の))        |         |       |             |                     |                |

| GPT提示<br>prompt-240120CC0F54( Q                |                     |        |          |
|------------------------------------------------|---------------------|--------|----------|
| ジ 輸入□1 Emily_0014402                           |                     |        |          |
| * 用户输入来源 ) * * * * * * * * * * * * * * * * * * |                     |        |          |
| ✓ 自定义参数<br>(AAO) <sup>1</sup>                  |                     |        | 53 AAOJ- |
| 号 参数名                                          | A Rently Engly 参数类型 | 来源参数   |          |
| 1 test Emily_0014401                           | [660]11             |        |          |
| 2 test2                                        | (1000) 数字           |        |          |
| 3 test3                                        | 日期/时间               |        |          |
| ※输出]] Emily_0014401                            |                     |        |          |
| ·····································          | 参数类型                | 解析json |          |
| 1 prompt output                                | 文本                  |        |          |

▶ 特殊配置

当我们已经训练好并要求 GPT 必须返回我们需要的 JSON 数据时,我们可以配置 自动解析 JSON 数据,把我们需要的参数解析出来,并当作后面编排的输入参数。

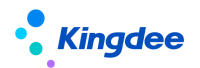

# 金蝶 s-HR Cloud V9.0 系统操作手册(GPT 助手)

| GPT提示                                                                                                    |                                   |                             |                     | ·<br>陈时许可                     |
|----------------------------------------------------------------------------------------------------|-----------------------------------|-----------------------------|---------------------|-------------------------------|
| 保存引入数据 退出                                                                                                    |                                   |                             |                     |                               |
| ▼ 基本信息                                                                                                    |                                   |                             | 提示测试                | 变量 ~                          |
| 编码*                                                                                                    | 名称*                               |                             |                     |                               |
| prompt-240227C3021313                                                                                                    |                                   | 临时许可                        |                     |                               |
| 说明<br>请输入                                                                                                    |                                   |                             |                     |                               |
| 15日4日                                                                                                    |                                   |                             |                     | _                             |
| ▼ 模型参数                                                                                                    |                                   | 临时许可                        |                     | 临时许可 22 🖉                     |
| 语言模型*                                                                                                    | 模型风格*                             | 4 >                         |                     |                               |
| 百度:文心一言(已配置) ~                                                                                                    | 精准                                | ~                           | {                   |                               |
| 临时许可                                                                                                    | 临时许可                              | utotite)                    | "pageId": "35e0cc61 | -d079-4365-b945-93befdc74a81" |
| ▼提示词编辑 ⑦ 間的 いっと<br>提示词 ⑦                                                                                                    |                                   |                             |                     |                               |
| 无论我问什么,都只返回一个json对象。又                                                                                                    | 讨象的值是:{"pageld":"35e0cc61-d079-43 | 365-b945-93befdc74a81"} , 不 |                     |                               |
| 要包含其他内容或者你的分析过程。一定都<br>你时代可                                                                                                    | 确保是严格的json格式<br>临时许可              |                             | <b>G</b> 博输入你的问题    | 4                             |
|                                                                                                    |                                   | 临时许可                        | AI生成内容可能有误          | 游结合经验使用   <b>降秋</b>           |
|                                                                                                    |                                   |                             | VIELON H LINCEN     |                               |
| ✓ 40/A<br>00/A001                                                                                                    |                                   |                             |                     |                               |
| * 用户输入来源<br>用户输入 · · · · · · · · · · · · · · · · · · ·                                                                                                    |                                   |                             |                     |                               |
| enterell Enterly-                                                                                                    |                                   |                             |                     | they fundy on a               |
| ≫ 目定义参数                                                                                                    |                                   |                             |                     | 29                            |
| 序号 参数名                                                                                                    | 参数类型                              |                             | 来源参数                |                               |
| to a substitution of the substitution of the s |                                   | • entrol 1 Emily 004        |                     |                               |
| Therein COLADO                                                                                                    |                                   | + Contractor                |                     |                               |
| (many or                                                                                                    |                                   |                             |                     |                               |
|                                                                                                    |                                   |                             |                     |                               |
| COLATON VICE                                                                                                    | 2014/100 Yillion                  | 100 Minut                   |                     |                               |
| LOBERT CUT PURCHARDE                                                                                                    |                                   | 新工物学教授工                     |                     |                               |
| Contract Engly Dec                                                                                                    |                                   | <b>舀无怕大致掂</b> !             |                     |                               |
|                                                                                                    |                                   |                             |                     |                               |
| ≫ 輸出                                                                                                    |                                   |                             |                     | 增行   删行   23                  |
| 序号 * 参数名                                                                                                    | 参数类型                              |                             | 解析json              |                               |
| 1 prompt_output                                                                                                    | 文本                                |                             | 是                   |                               |
| 2 pageId                                                                                                    | () 文本                             |                             |                     |                               |
|                                                                                                    |                                   |                             |                     |                               |
| 详情配置                                                                                                    |                                   |                             |                     | ×                             |
| (四本) Emily_0014A0-                                                                                                    |                                   |                             |                     |                               |
| FINITE FILL                                                                                                    |                                   |                             |                     |                               |
| ≫ 输出。四时 <sup>开西]】 □</sup>                                                                                                    |                                   |                             |                     | 「「「「」」「「」」」「「」」」「」」「」」「」」」」」」 |
| 序号 * 参数名                                                                                                    | 参数类型                              | 说明                          | * 来源参数              |                               |

| 序号 * 参数名  | 参数类型 | 说明 | * 来源参数                     |
|-----------|------|----|----------------------------|
| 1 0014401 |      |    | #1 inputs.param1 001AA01 ^ |
|           |      |    | #1 inputs.param1           |
|           |      |    | #1 inputs.param2)          |
|           |      |    | #2 .prompt_output          |
|           |      |    | #2 .pageId                 |
|           |      |    | Emily_002                  |
|           |      |    |                            |

# 4) 后台执行类

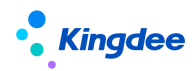

说明:即执行后台方法,由业务或二开自己实现的静态公有方法,方法参数和返回值都是 Map 类型, 业务或二开根据配置输入参数名从入参 params 中获取,并在处理后按照输出参数组合成 Map 返回。

配置示例:

| 详情配置。                                                 |                                                   |                           |                                      |
|-------------------------------------------------------|---------------------------------------------------|---------------------------|--------------------------------------|
| 《 <b>基础配置</b> <sup>101</sup> Emily_0014401            |                                                   |                           |                                      |
| ◆ 美名<br>com.kingdee.bos.gpt.dynamic                   | • 方法名<br>backendExample                           |                           | (mathem)) Enniv_0014401              |
| 序号 * 参数名 ) Emily 2014401                              | 参数类型 (1000) (20140)<br>(2010) (2014) (2014)<br>文本 | 说明<br>【编制计句】Emily_OQLAND】 | ▲ (丁   18(丁   18)<br>・ 未源参数<br>用户输入  |
| >> 輸出 <sup>11</sup> / <sub>2</sub> 01 <sup>A401</sup> |                                                   |                           | mathfiall Emily_0014401 增行   新行   53 |
| 序号 ★ 参数名 014401                                       | 参数类型                                              | (1440)说明                  |                                      |
| 1 out an and Ermit                                    | 本文 (1000)                                         |                           |                                      |
|                                                       | - Emily_OOLANDI                                   | - FMIN-0014401            | - Emily_0014401                      |

注: Map 中默认包含运行期上下文 bosCtx, 业务逻辑需要时可从 Map 中获取

5) WEB 界面操作

说明:指前端页面的操作。需要配置方法名和输入输出参数。

方法名规定:以下划线开头的默认会触发门户的方法。例如\_openPortalPag,当前门户只有一个打开 单据的方法,还在按需增加。

配置示例:

| 详情配置0014401                             |                           |                                             | CO14401 ×                              |
|-----------------------------------------|---------------------------|---------------------------------------------|----------------------------------------|
| 保存                                      |                           |                                             |                                        |
| ★ 其础配置 <sup>[a]</sup> Emily_0014401     |                           |                                             |                                        |
| * as ********************************** |                           |                                             |                                        |
| _openPortalPage                         |                           |                                             |                                        |
| ※输入                                     |                           |                                             | (Mathing) Environ<br>增行   1011117   23 |
| 序号 * 参数名 () 5000                        | ▲ 〒 参数类型 (1751) Emily Out | 说明<br>· · · · · · · · · · · · · · · · · · · | * 来源参数                                 |
| 1 pageId                                | 文本                        |                                             | #2 1.pageID                            |
| ※ 輸出」 Emily_0014401                     |                           |                                             |                                        |
| 序号 * 参数名                                | 参数类型。                     | (1004-00) 说明                                |                                        |
|                                         |                           | • [third)?[P]] Enning-                      |                                        |
|                                         | <b>+</b>                  |                                             |                                        |

接口说明:对于 WAF2 框架开发的页面,配置的 WEB 页面功能,需要自己在业务页面注册和实现对应的方法。重复注册相同方法名的方法时,会覆盖之前的实现方法,可用来扩展。

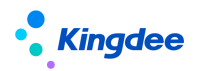

| <ul> <li>○方法名</li> <li>○方法名</li> <li>※ 输入</li> <li>第号 ◆参数名</li> <li>参数名</li> <li>参数名</li> <li>参数名</li> <li>参数名</li> <li>● 正相关数据!</li> <li>第日</li> </ul>                                                                                                    |        |                            |    |         |                             | 详情配置                  |
|----------------------------------------------------------------------------------------------------|--------|----------------------------|----|---------|-----------------------------|-----------------------|
| ・方法名<br>waf-getModel     運行       ※ 輸入     運行       序号 ・参数名     参数逆型       原目     ・米原参数       正     正       FET     ・米原参数       原目     ・米原参数       正     正       FET     ・米原参数                                                                                                    |        |                            |    |         |                             | 保存                    |
| 第日・参数名     参数名     参数名     参数名     ● 第二     10月     • 未現参数       第日・参数名     ● 第二     ● 第二     ● 第二     ● 第二     ● 第二                                                                                                    |        |                            |    |         |                             | * 方法名<br>waf-getModel |
| 序号・参数合     参数曲     現目     ・未源参数       ・     ・     ・     ・       ・     ・     ・     ・       ・     ・     ・     ・       ・     ・     ・     ・       ・     ・     ・     ・       ・     ・     ・     ・       ・     ・     ・     ・       ・     ・     ・     ・       ・     ・     ・     ・       ・     ・     ・     ・       ・     ・     ・     ・       ・     ・     ・     ・       ・      ・     ・       ・      ・     ・       ・       ・       ・       ・       ・          ・          ・          ・          ・          ・          ・          ・          ・          ・          ・      < | 調行   5 | 増行                         |    |         |                             | ♥ 輸入                  |
|                                                                                                    |        | * 来源参数                     |    | 说明      | 参数类型                        | 序号 *参数名               |
|                                                                                                    |        |                            |    |         | (antral) 4(849)(8) ( 401030 |                       |
|                                                                                                    |        |                            |    | 暂无相关数据! |                             |                       |
|                                                                                                    | 删行     | 1 小服約約約1 小服10350<br>增行   重 |    |         |                             | ♥ 輸出                  |
| かち * 多奴合 多奴矢坐 況明                                                                                                    |        |                            | 说明 |         | 《過過行行》。参数类型                 | 序号 * 参数名              |
| 1 model 文本                                                                                                    |        |                            |    |         | 文本                          | 1 model               |

6) GUI 界面操作

说明:指 GUI 端界面的操作。需要配置方法名和输入输出参数。方法名规定:

以下划线开头的默认会触发门户的方法。例如\_openPortalPag,当前门户只有一个打开单据的方法,还在按需增加中...

配置示例:

| 详情配置                     |         |      |        |            | ><br>(1688));;; |
|--------------------------|---------|------|--------|------------|-----------------|
| 保存<br>≫ 基础配置 <sup></sup> |         |      |        |            |                 |
| * 方法名<br>openGUIMenu     |         |      |        |            |                 |
| ※ 输入                     |         |      |        | 增行 删行      | к л<br>К У      |
| 序号 * 参数名。) Emily See     | 参数类型    | 说明   | ★ 来源参数 | 女 Emily_00 |                 |
| 1 id                     | 文本      | 菜单ID | 用户输入   |            |                 |
| wity_001446<br>★輸出       |         |      |        | 增行   删行    | 53              |
| 序号 * 参数名                 | 01 参数类型 |      | 说明     |            |                 |
| 1 (Mathiffel) Formys     |         |      |        |            |                 |

#### 7) 消息

说明: 指返回给 GPT 助手对话页面的消息展示, 目前支持 3 种类型

文本: 就是最普通的文字消息

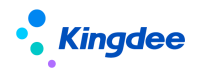

图表:需要设置图表的来源参数数据源,是 echarts 框架能够渲染的数据格式,这个时候 GPT 助手 对话页面会自己生成图表展示出来

交互:指还需要用户继续输入的类型。如发起对话后,还需要用户做进一步的输入,此时就需要配置交互类型的消息,等待用户第二次输入,并将数据作为后编排的来源参数。

消息是可以叠加的,但是有相应的规则,如交互不能配置多次;交互类型不能与其他非文本类型一 起配置

| 详情配置<br>0014401                |                          |                             | s Emily_0014401 ×                                               |
|--------------------------------|--------------------------|-----------------------------|-----------------------------------------------------------------|
| (保存                            |                          |                             |                                                                 |
| ※展示配置 <sup>F□] Emily_001</sup> |                          |                             | 「「新日本」<br>「「新日本」」<br>「「新日本」」<br>「「新日本」」<br>「「新日本」」<br>「「「「「「」」」 |
| 序号 手工维护                        | * 参数类型                   | 来源                          | 手工维护内容                                                          |
|                                |                          | · restatives ] Emily_001and |                                                                 |
|                                | +++++=)) Emily_0014401 + | Literal Emily OOLAAOL       |                                                                 |

配置示例:

文本与图表比较简单,不做特别阐述。交互型的消息配置后,下面的编排可以选到当前编排的输入 当作来源参数了。

| 详情配置<br>(保存                       |                                               |    | (Madiffelt Emily_COLAAOL ×                  |
|-----------------------------------|-----------------------------------------------|----|---------------------------------------------|
| ※展示配置 <sup>→01 Emily_001444</sup> |                                               |    | (matheral) Emily_001444<br>增行   删行   23     |
| 序号 手工维护                           | * 参数类型                                        | 来源 | 手工维护内容                                      |
|                                   |                                               |    |                                             |
| 1 是 Emily_001440                  | 文本<br>web Emily OOLAAU                        |    | 您好,请做出以下选择                                  |
| 1 是) Emply 2014/00<br>2 是 0014401 | 文本<br>(1999年63) Emily OD AND<br>交互<br>の104401 |    | 総好,请做出以下选择 <sup>001400</sup><br>A:123 B:456 |

| 详情配置                                                             |      |    | ×                                                                                                |
|------------------------------------------------------------------|------|----|--------------------------------------------------------------------------------------------------|
| 保存<br>(※ 輸出。china) Ennity 2014401<br>(※ 輸出。china) Ennity 2014401 |      |    | (1889)年间1 Emily_0014401<br>(1889)年间1 Emily_0014401<br>1867 第67 第67 第67 第67 第67 第67 第67 第67 第67 第 |
| 序号 * 参数名                                                         | 参数类型 | 说明 | * 未源参数                                                                                           |
| 1                                                                |      |    | #2 message.input V                                                                               |
|                                                                  |      |    |                                                                                                  |

## 2.1.5 知识库

提供文档给 AI,实现指定范围内的问答、生成功能。

1. 打开【应用】→【GPT 助手】→【GPT 开发平台】→【知识库】

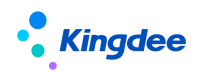

说明:这里直接单点登录苍穹的知识库页面,操作如下:

| 知识库证  | 羊情列表 常用条件过滤         | · · ·              |                                        |                       |  | Q 搜索網     | V名称 临时计教起过述 ^       |
|-------|---------------------|--------------------|----------------------------------------|-----------------------|--|-----------|---------------------|
|       | 使用状态可用              | ~                  |                                        |                       |  |           | 0                   |
| 新還    | 制除  周新              | 退出                 |                                        |                       |  |           | <b>■ 88</b><br>临时许可 |
| 共617条 |                     |                    |                                        |                       |  | 共1页 第 1 页 | 〈 〈 〉 〉  1000条/页 ~  |
| - *   | 编码                  | 名称                 | 说明                                     | 修改时间                  |  |           | ۲                   |
|       | repo-24022720AC1E3A | 智能开发项目组测试用         | 智能开发项目                                 | 組 01/03/2024 14:05:36 |  |           | 1000                |
| 2     | repo-24022944248D2C | 后时行样板              |                                        | 29/02/2024 18:01:53   |  |           |                     |
| 3     | repo-240229C36048EA | demo_EAS费用共享 ( 用户) | F册)                                    | 29/02/2024 15:34:40   |  |           |                     |
| 4     | repo-240228E1B0F796 | EAS SCM1           |                                        | 29/02/2024 10:04:55   |  |           |                     |
| 5     | repo-2402241D3222AD | EASWEB1            |                                        | 29/02/2024 09:07:29   |  |           |                     |
| 6     | repo-240227C1BB5B93 | 好多文档               |                                        | 28/02/2024 09:40:47   |  |           |                     |
| 7     | repo-240224C429925A | EASWEB             |                                        | 27/02/2024 16:38:24   |  |           |                     |
| 8     | repo-2402276629ABA0 | demo_EAS规范集团费用标    | I III III IIII IIIIIIIIIIIIIIIIIIIIIII | 27/02/2024 14:11:57   |  |           |                     |
| 9     | repo-240226B4422CB3 | 银行科目               |                                        | 26/02/2024 18:07:57   |  |           |                     |
| 10    | repo-240110A167C19F | 智能服务-星辰            | 智能服务量素                                 | 26/02/2024 16:39:46   |  |           |                     |
| 1 11  | repo-24022629F30F0E | Foxe知识库            | Foxe知识率                                | 26/02/2024 10:52:54   |  |           |                     |
| 12    | repo-24022665A64822 | exceLacct公式        |                                        | 26/02/2024 10:36:55   |  |           |                     |
| 13    | repo-24022380D7AD79 | 问答test             |                                        | 26/02/2024 09:22:12   |  |           |                     |
| 14    | repo-24022434081451 | EASGUI             |                                        | 24/02/2024 15:36:16   |  |           |                     |
| 15    | repo-24022326C177D3 | 知识库用法测试            | 测试知识库用                                 | 法 23/02/2024 20:06:07 |  |           |                     |
| 16    | repo-231106DF13D650 | 新员工报销制度(演示勿动       | ) -GPT4                                | 23/02/2024 15:18:40   |  |           |                     |
| 17    | repo-240222DB04DCF9 | 测试用知识库             |                                        | 23/02/2024 14:11:16   |  |           |                     |
| 18    | repo-240223A850755E | 解释明细数据             |                                        | 23/02/2024 14:10:39   |  |           |                     |

2. 在【知识库】列表页点击"新增"按钮。

|    | · 又#¥                         |      |                                     | 工阀加制                        | <b>状态</b> | (MTP)<br>玩数据        |                           |                     |      |
|----|-------------------------------|------|-------------------------------------|-----------------------------|-----------|---------------------|---------------------------|---------------------|------|
| •  | 文档管理 ⑦                        |      |                                     |                             | 10+       |                     |                           |                     | 新增文件 |
| 临时 | 湖<br>前<br>輸入                  | -450 | 创建时间<br>01/03/2024 14:33:28<br>临时许可 | 修改对间<br>01/03/2024 14:33:28 | 临时许       | 19建入<br>全多多<br>可    | <b>修改人</b><br>全多多<br>临时许可 |                     | 临时许可 |
| 临时 | 基本信息<br>编码:<br>repo-240301随机码 |      | 名称                                  | 知時美型 文档问答                   | ,临时许      | 使用目的。<br>环宇国际集团有限公司 | 朝防武· @ 新斯斯可               | <b>状态 ◎</b><br>新建许可 |      |
| (R | 字 文档处理 刷新                     | 退出   |                                     |                             |           |                     |                           |                     |      |

- 打开【知识库】详情页,填写名称、知识库类型等基本信息。知识库类型一般选择"文档问答"即可。然后选择索引方式。若未配置索引方式,则需打开苍穹【GPT 助手】配置模型参数。
- 4. 在【文档管理】面板右侧点击"新增文件"按钮,上传相关文档后点击"确定"。

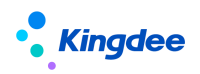

| 0777 XX FM(212) AN                                        | in in |                             | and the second second sec |                                   | Danie.                  |                | and the second second s |      |
|-----------------------------------------------------------|-------|-----------------------------|----------------------------------------------------------------------------------------------------|-----------------------------------|-------------------------|----------------|----------------------------------------------------------------------------------------------------|------|
| <ul> <li>● 基本信息<br/>個時</li> <li>repo-240301間明問</li> </ul> |       | 8.Px<br>在称不能为全              | 和日本央型<br>文档问答                                                                                                    | <sup>使用旧的*</sup><br>~    环宇国际集团有5 | 長公司                     | REINIC+ OFFICE | *** 0<br>###                                                                                                    |      |
| 说明<br>语输入                                                 |       | 创建时间<br>01/03/2024 34:35:53 | 傳改的詞<br>01/03/2024 14:35:53                                                                                                    | 台建人<br>金字序                        |                         | ₩款人<br>全乐乐     |                                                                                                    |      |
| 100003                                                    |       |                             | 新增文件                                                                                                    | 临时任可                              | ×                       |                |                                                                                                    |      |
| ◆ 文档管理 ⑦                                                  |       |                             | ① 上传文4                                                                                                    | 2定附noni, pdf. juon祝安C 4           |                         |                |                                                                                                    | 新增文件 |
| AHA *                                                     |       |                             | DECEMBER 1                                                                                                    | +<br>#3338964_14                  | 1000 (1000)             |                |                                                                                                    |      |
| NAME OF                                                   |       |                             | and the second second                                                                                                    |                                   | 1689 <sup>14-01</sup>   |                |                                                                                                    |      |
| 2011 <sup>- 10</sup>                                      |       |                             | interest of                                                                                                    |                                   | 16.23 <sup>1/4 23</sup> |                |                                                                                                    |      |
|                                                           |       |                             |                                                                                                    | ROM                               | _                       |                |                                                                                                    |      |

注意: 支持 5M 以内,可解析的 pdf、txt 格式。

5. 然后点击"文档处理"。

| 档官  | 2年名 (1997年1月)                     | 查看详情 | 临时许可                  |                                             | ×      | and the second |
|-----|-----------------------------------|------|-----------------------|---------------------------------------------|--------|----------------|
| 1 : | 3.獻稿(2018)76号+财政部 税务总局关于延长高新技术企   | 分块顺序 | 2. 研究开发费用的            | 的归集范围(1)人员人工费用                              |        |                |
| 2 3 | 2.1 高新技术企业认定管理工作指引.pdf            | 21   | 包括企业科技人员保险费、失业保险      | 面的工资薪金、基本养老保险费、基本医疗<br>位费、工伤保险费、生育保险费和住房公积金 |        |                |
| 6   | 4.国家积务总局公告2018年第45号+国家税务总局关于延长高   | 22   | 以及外聘科技人员<br>(2) 直接投入费 | 近的劳务费用。<br>用                                | (38FT) |                |
| 1   | 2.篇科发火(2016)195号+科技部 财政部 国家积务总局关  | 23   | 直接投入费用是排<br>相关支出。包括:  | 旨企业为实施研究开发活动而实际发生的                          |        |                |
|     | 1. 国科发火(2016)32号+高新技术企业认定管理办法.pdf | 24   | ——直接消耗的标<br>——用于中间试验  | 材料、燃料和动力费用;<br>全和产品试制的模具、工艺装备开发及制造          |        |                |
|     | 5.国家税务总局公告2017年第24号+国家税务总局关于实施高   | 25   | 费,不构成固定测<br>产品的检验费;   | 8产的样品、样机及一般测试手段购置费,试                        | 制度研究   |                |
|     | 7.财税(2011)第47号+财政部、国家税务总局关于高新技术   | 26   | 一一用于研究开发<br>验、检测、维修等  | 创活动的仪器、设备的运行维护、调整、检<br>§费用,以及通过经营租赁方式租入的用于研 | χ .    |                |
| 8   | 3.国科发火(2012)1220号+科技部 财政部 国家租务总局关 | 27   | 活动的固定资产和<br>(3) 折旧费用与 | 且透費。<br>长期待摊费用                              |        |                |
|     | 10.国科发火(2008)705号+科学技术部、财政部、国家税   | 28   | 新旧费用是指用于<br>的折旧费。     | F研究开发活动的仪器、设备和在用建筑物                         | 西部市町   |                |
| 0 8 | 8.国税函(2001)684号+国家税务总局关于注册地与经营管   | 29   | 长期待摊费用是排<br>中发生的长期待排  | l研发设施的改建、改装、装修和修理过程<br>l数用。                 |        |                |
| tt  |                                   |      |                       |                                             |        |                |
|     |                                   |      |                       |                                             |        |                |

 当所有文档完成分块、向量化处理后,知识库状态会变为"可用"。此状态下就可以在【GPT 提示】 内进行测试了。

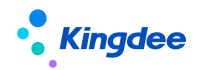

| 网·<br>阿· | -2307317123C82B 私务法规政策-F          | 8&D 临时许可 3          | 使用组织*<br>环宇国际集团有 | 限公司   | 索引方式<br>Azure text embedding ada 002 | 状态 (AB) 许可<br>可用 | 说明<br>临时许可 |     |
|----------|-----------------------------------|---------------------|------------------|-------|--------------------------------------|------------------|------------|-----|
| 【档       | 管理 ⑦                              |                     |                  |       |                                      |                  |            | 新花園 |
| 8        | 文件名 临时许可                          | 上传时间                | 状态               | 操作列   |                                      |                  |            |     |
| 1        | 3.财税 (2018) 76号+财政部 税务总局关于延长高新技术企 | 2023-07-31 20:20:47 | 已完成              | 宣看 删除 |                                      |                  |            |     |
| 2        | 2.1 高新技术企业认定管理工作指引.pdf            | 2023-07-31 20:20:47 | 已完成              | 宣看 删除 |                                      |                  |            |     |
| 3        | 4.国家税务总局公告2018年第45号+国家税务总局关于延长高   | 2023-07-31 20:20:47 | 已完成              | 章者 删除 |                                      |                  |            |     |
| 4        | 2.国科发火(2016)195号+科技部 财政部 国家税务总局关  | 2023-07-31 20:20:47 | 已完成              | 查看 删除 |                                      |                  |            |     |
| 5        | 1. 国科发火(2016)32号+高新技术企业认定管理办法.pdf | 2023-07-31 20:20:47 | 已完成              | 宣看 删除 |                                      |                  |            |     |
| 6        | 5.国家税务总局公告2017年第24号+国家税务总局关于实施高   | 2023-07-31 20:20:47 | 已完成              | 章者 删除 |                                      |                  |            |     |
| 7        | 7.财税 (2011) 第47号+财政部、国家税务总局关于高新技术 | 2023-07-31 20:20:48 | 已完成              | 查看 删除 |                                      |                  |            |     |
| 8        | 9.国科发火(2012)1220号+科技部 财政部 国家税务总局关 | 2023-07-31 20:20:48 | 已完成              | 宣看 删除 |                                      |                  |            |     |
| 9        | 10.国科发火(2008)705号+科学技术部、财政部、国家税   | 2023-07-31 20:20:48 | 已完成              | 章者 删除 |                                      |                  |            |     |
| 10       | 8.国税函(2001)684号+国家税务总局关于注册地与经营管   | 2023-07-31 20:20:48 | 已完成              | 查看 删除 |                                      |                  |            |     |
|          |                                   |                     |                  |       |                                      |                  |            |     |

#### 2.2 预置设置

基于上述 GPT 功能,金蝶 s-HR Cloud 预置了国家通用法规、s-HR Cloud V9.0 产品知识相关知识 库内容,支持用户直接基于 GPT 提示或 GPT 任务引用。

此外,EAS CLoud 供应链、财务、资金、合并报表等领域都已经在系统中预设了各自领域的 GPT 技能,方便用户使用,相关实现效果也可进行学习参考。详细内容可参考《金蝶 EAS Cloud V9.0 GPT 操作手册》。

#### 3 功能介绍

点击工具栏 GPT 助手图标,通过产品页面侧边栏展示:名称默认 GPT 助手。GPT 助手图标:由许可控制是否可见可用,分配了许可才能看到该图标并使用。输入栏默认灰选不可输入,需签署隐私协议,同意后才可以继续使用。页面其他功能介绍:

1、技能:来源于 GPT 任务中已发布为技能的任务,选中某个技能后可以清除还原,技能列表支持 搜索,技能列表根据 GPT 任务中配置的模块和组织进行数据隔离;且根据许可分配的是 GPT 全员助手或 者 GPT 专业助手来相应展示全员或专业的技能。技能引导语,来源 GPT 任务中配置的引导语。

发起新话题:清空上一次问询内容,重新开始问答。

停止生成:当 AI 回复的内容较多,一直持续展现的过程中,可以选择停止生成不再继续回复。

复制:可以复制上一次问题内容自动粘贴到下面输入框中

2、对话:当未选择任何技能时,对话内容来源于接口配置中设置的默认提示词,如果连默认提示 词也没配置,对话会给出友好响应,如未配置默认提示词,请配置或选择一项"技能",对话框中内容 支持复制。